# Paso a paso para ingresar a cursos y webinars libres en Conexión Humana

Desde la U Corporativa te ofrecemos cursos y webinars que podrás realizar cuando tú quieras, además podrás obtener conocimiento en ámbitos técnicos, culturales, desarrollo integral, liderazgo, estrategia e innovación. Conoce cómo ingresar:

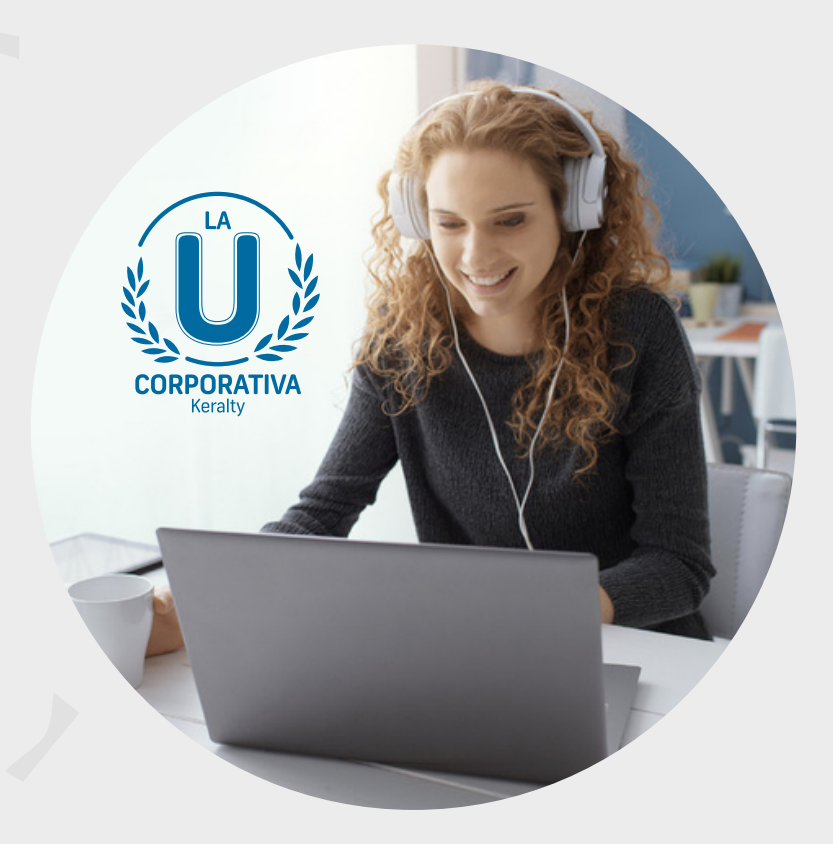

### **PASO 1** Ingresa a Conexión Humana:

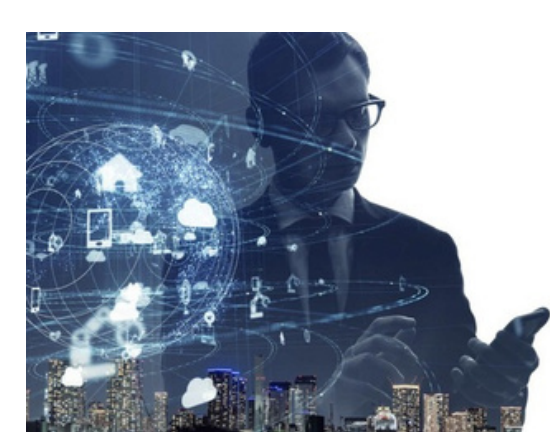

| Kerality                                                                 |                                                                                                    |
|--------------------------------------------------------------------------|----------------------------------------------------------------------------------------------------|
| Inicie se<br>corporat                                                    | sión mediante su usuario y contraseña<br>tivos.                                                                                                    |
| sanitast                                                                 | USUARIO                                                                                                    |
|                                                                          |                                                                                                    |
| Inicia                                                                   | r sesión                                                                                                    |
| Advertanci<br>procesos, i<br>control, su<br>los recursos d<br>demás teri | is con el delimo de garantícar la calidad de sus servicios<br>Cohanita y sus empresas se reservan el derecho de ejerco<br>ponulión, apentura y montanero en caleguie momento sobre<br>de otropada, melas, pertitivios, como electritorio y denel<br>de sus propedad, entregados a empleados hacionarios y<br>mon para el denereño de sus empresas. |

Acceder con el usuario y contraseña asignados, si tienes correo corporativo asignado, digita el usuario antes del arroba.

Para ingresar a Conexión Humana haz clic aquí

Si no se puedes ingresar a Conexión Humana debes comunicarte con el CIS: cisdesarrollohumano@colsanitas.com.

si no conoces tu usuario y contraseña, debes comunicar con el MAS:

mas@colsanitas.com

### PASO 2 Haz clic en Campus virtual:

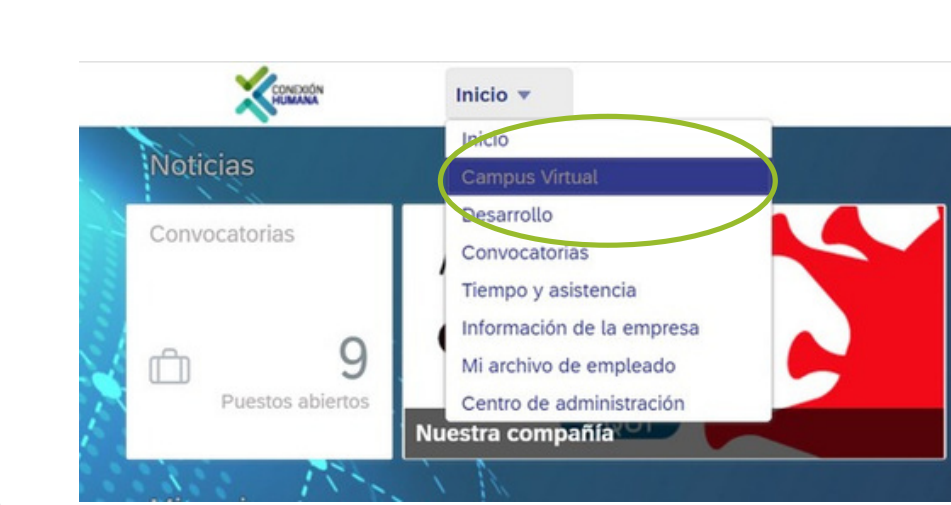

Busca el botón de inicio en la parte superior de la pantalla, da clic en él y selecciona la opción "Campus Virtual".

# <section-header>

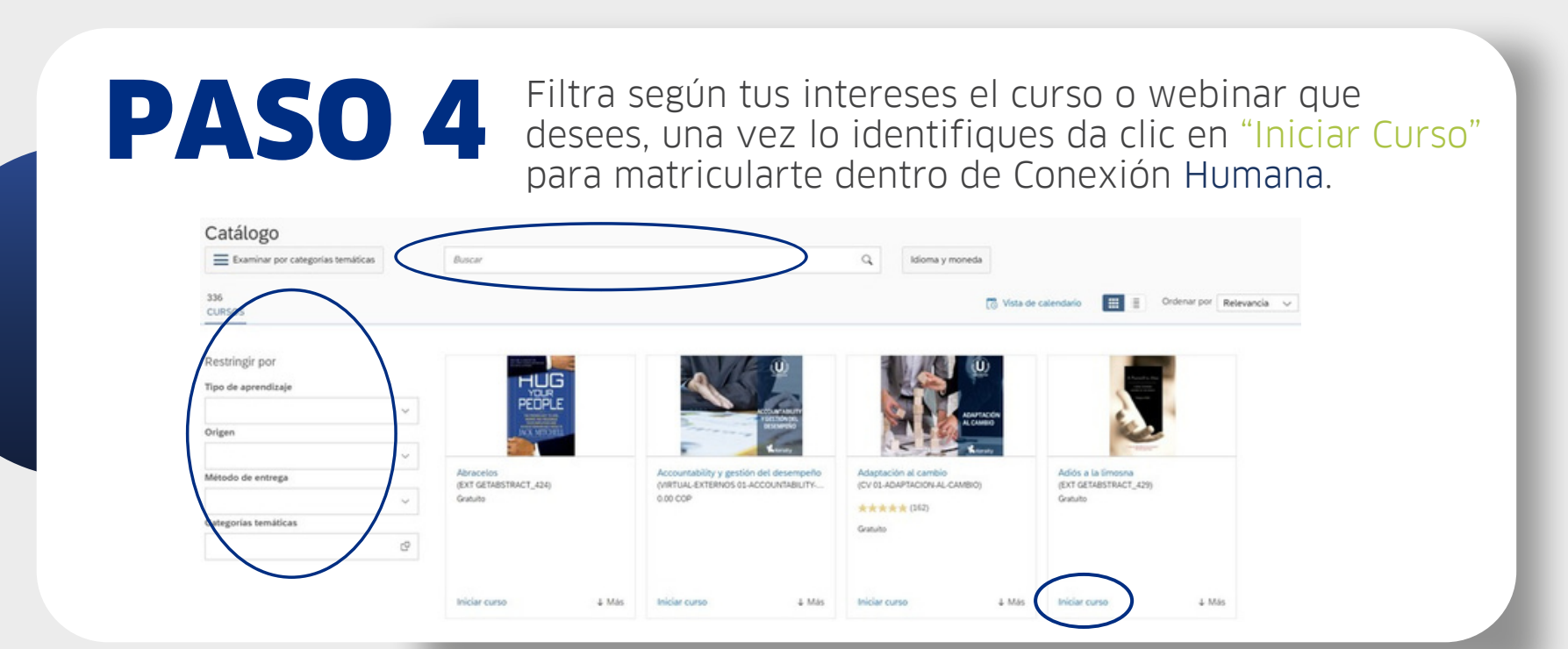

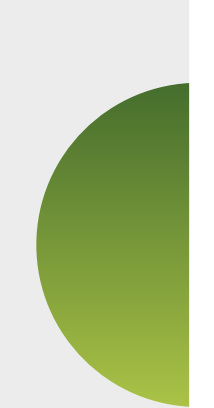

## **Recuerda:**

Una vez inicies el curso este te enviará a la plataforma externa donde deberás realizar tu inscripción siguiendo los pasos de la misma.

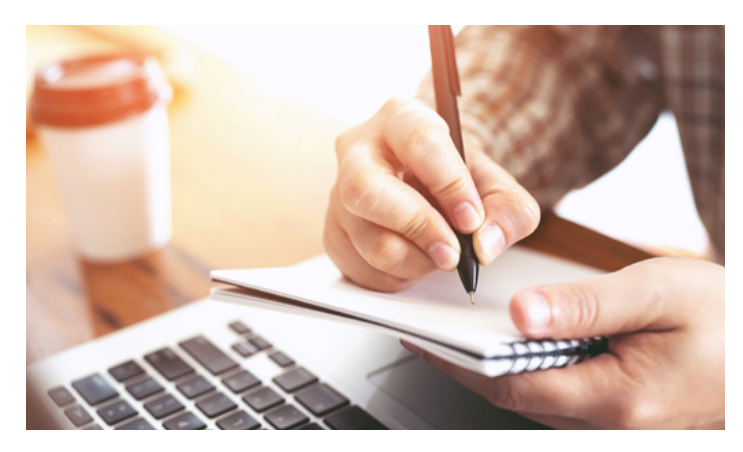

En algunos casos te solicitará crear una cuenta propia de la plataforma para acceder al contenido.

Recuerda guardar el enlace del curso, ya que una vez regreses a Conexión Humana ya no verás el curso en tu plan de aprendizaje.

Luego de 30 días de iniciar el curso, desde Conexión Humana te llegará la encuesta de satisfacción la cual deberás realizar como soporte de tu participación y satisfacción dentro del mismo.

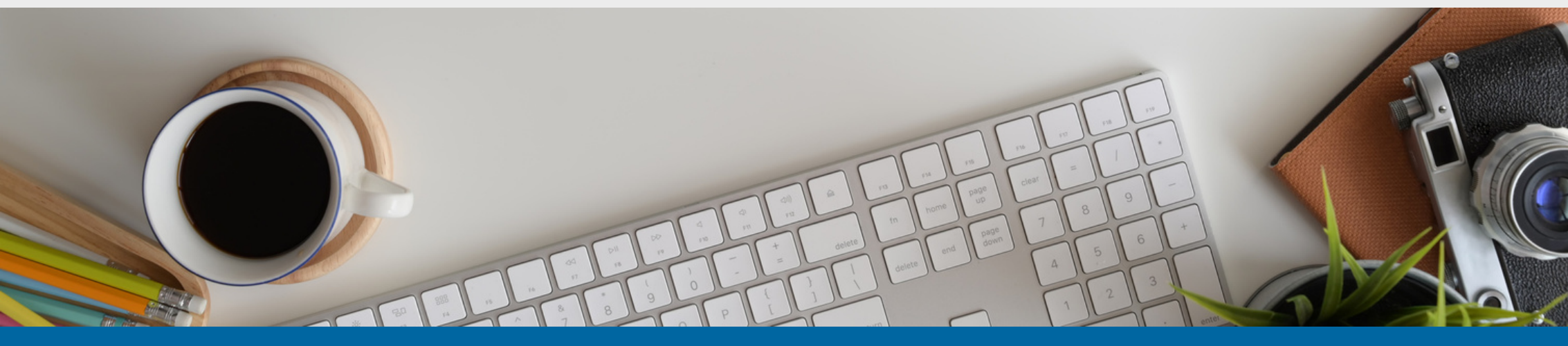

Si tienes dudas o comentarios escríbenos al correo imcastillo@keralty.com